FÉDÉRATION FRANÇAISE GYNY

ENSEMBLE, CRÉONS LE MOUVEMENT

# Vider le cache et supprimer les cookies

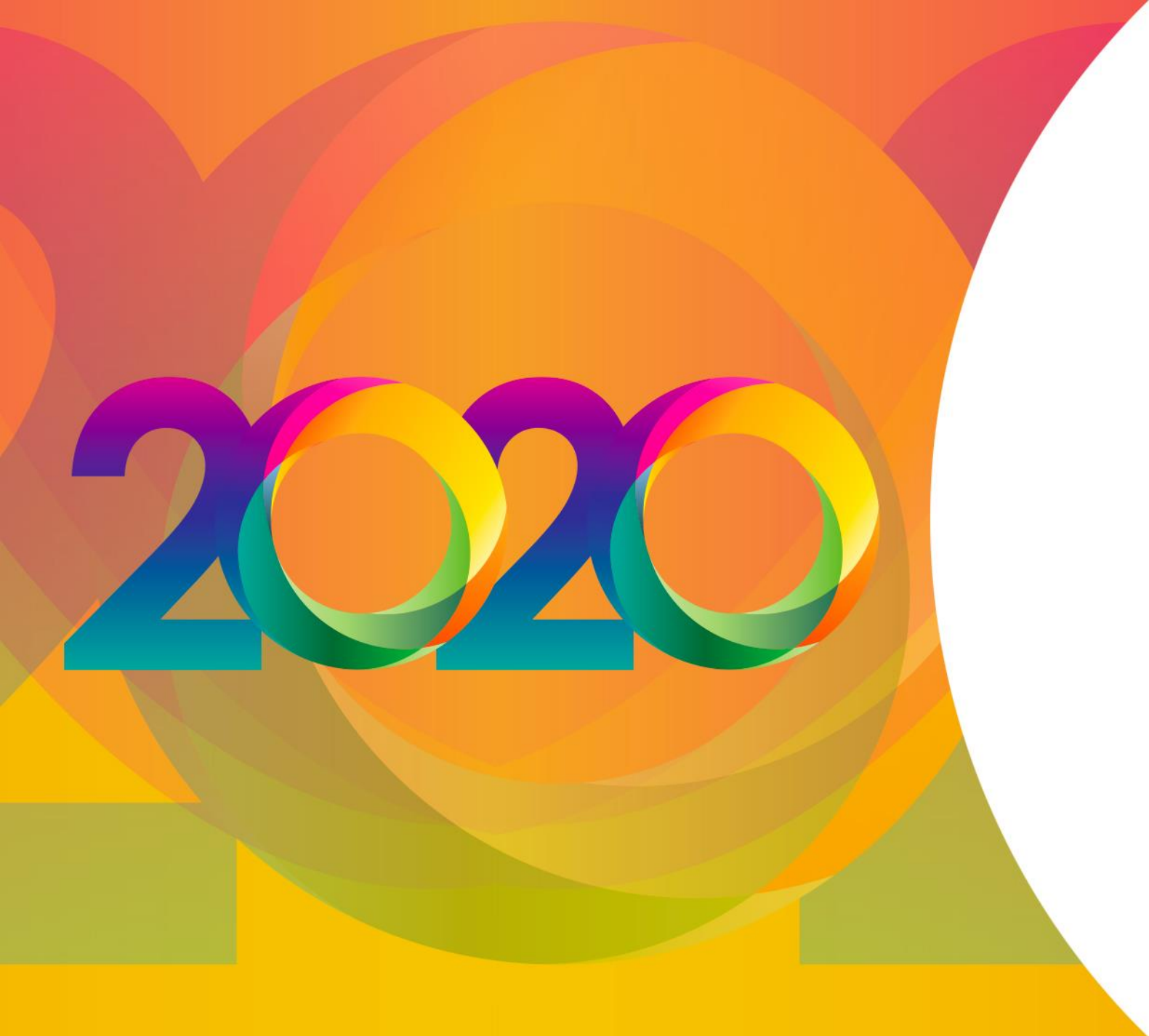

# Sommaire

- I Navigateur EDGE
- II Navigateur FIREFOX

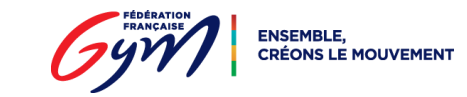

# **Navigateur EDGE**

**Etape 1 : je clique sur l'icône Menu** (dans le coin supérieur droit de l'écran)

**Etape 2 :** je clique sur "Paramètres"

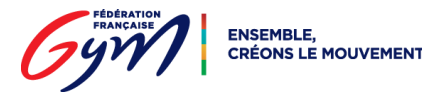

| -                                             | ٥                                     | ×      |  |  |  |
|-----------------------------------------------|---------------------------------------|--------|--|--|--|
| s= ℓ~                                         | Ŕ                                     |        |  |  |  |
| Nouvelle fenêtre                              | Ct                                    | rl+N   |  |  |  |
| 🖾 Nouvelle fenêtre InPrivate                  | Nouvelle fenêtre InPrivate Ctrl+Maj+P |        |  |  |  |
| Zoom — 100%                                   | +                                     | 2      |  |  |  |
| r∕≡ Favoris                                   | C                                     | Ctrl+l |  |  |  |
| \ E Liste de lectures                         | Ctrl+M                                |        |  |  |  |
| 🕚 Historique                                  | Ct                                    | rl+H   |  |  |  |
|                                               | C                                     | trl+J  |  |  |  |
| 分 Extensions                                  |                                       |        |  |  |  |
| Afficher dans la barre d'outils               |                                       |        |  |  |  |
| 뮵 Imprimer                                    | Ct                                    | trl+P  |  |  |  |
| arsigma Rechercher dans la page               |                                       | Ctrl+F |  |  |  |
| A <sup>,i)</sup> Lire à haute voix Ctrl+Maj+G |                                       |        |  |  |  |
| -⊨ Épingler cette page à la barre des tâches  |                                       |        |  |  |  |
| Plus d'outils                                 |                                       | >      |  |  |  |
| 양 Paramètres                                  |                                       |        |  |  |  |
| 2 Aide et commentaires                        |                                       | >      |  |  |  |

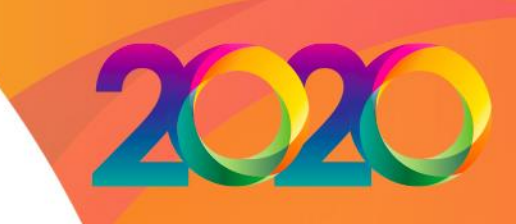

30/10/2020

# 2020

> ॐ Général

Α

## Confidentialité et sécurité

∽≣

-17

 $\sim$ 

#### Confidentialité et sécurité Données d

A Mots de passe et remplissage automatique

🚔 Avancé

Données de navigation Certaines fonctionnalités peuvent enregistrer des

données sur votre appareil ou les envoyer à Microsoft pour améliorer votre expérience de navigation

En savoir plus sur la confidentialité de Microsoft

#### Effacer les données de navigation

Inclut les cookies, l'historique, les mots de passe et d'autres données

Choisir les éléments à effacer

#### Cookies

Ne pas bloquer les cookies

# **Etape 3 :** je clique sur "Confidentialité et sécurité"

**Etape 4 :** je clique sur "Choisir les éléments à effacer"

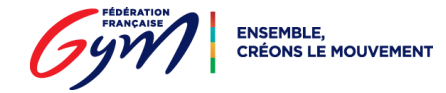

2020

**Etape 5 :** je coche les deux cases associées au cache et cookies

**Etape 6 :** je clique sur "Effacer"

**Etape 7 :** je ferme le navigateur, puis je le ré-ouvre

|          |                                             | \$= \$~ \$                                                                                            |  |  |  |
|----------|---------------------------------------------|----------------------------------------------------------------------------------------------------|--|--|--|
| ین<br>می | Général                                     | ≪ Effacer les données de<br>navigation                                                                |  |  |  |
| т<br>А   | Confidentialité et sécurité                 | Historique de navigation                                                                              |  |  |  |
| Q,       | Mots de passe et<br>remplissage automatique | <ul> <li>Cookies et données de site web enregistrées</li> <li>Fichiers et données en cache</li> </ul> |  |  |  |
| <b>₽</b> | Avancé                                      | Onglets que j'ai mis de côté ou récemment                                                             |  |  |  |
|          |                                             | Historique des téléchargements                                                                        |  |  |  |
|          |                                             | Données de remplissage automatique<br>(comprend les formulaires et les cartes)                        |  |  |  |
|          |                                             | <ul> <li>Mots de passe</li> <li>Licences multimédias</li> </ul>                                       |  |  |  |
|          |                                             | Autorisations du site web                                                                             |  |  |  |
|          |                                             | Gérer les autorisations<br>Effacer                                                                    |  |  |  |

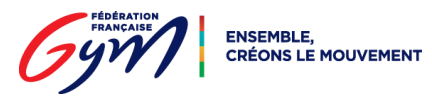

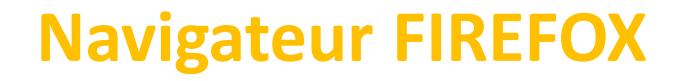

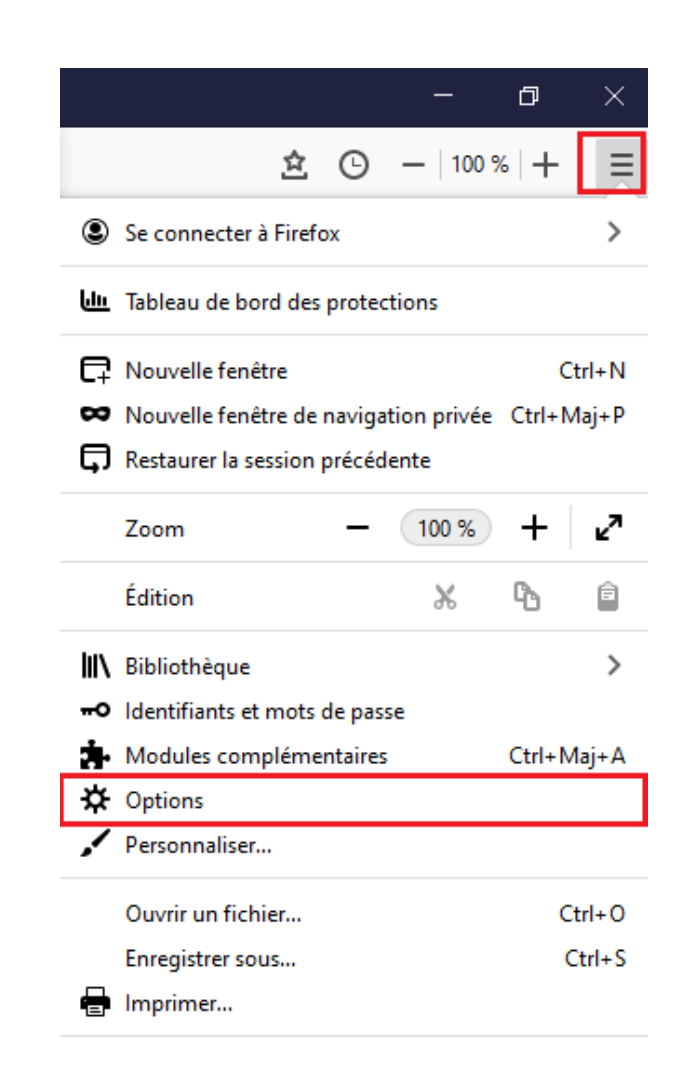

**Etape 1 : je clique sur l'icône Menu** (dans le coin supérieur droit de l'écran)

Etape 2 : je clique sur "Paramètres"

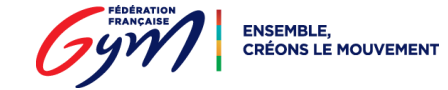

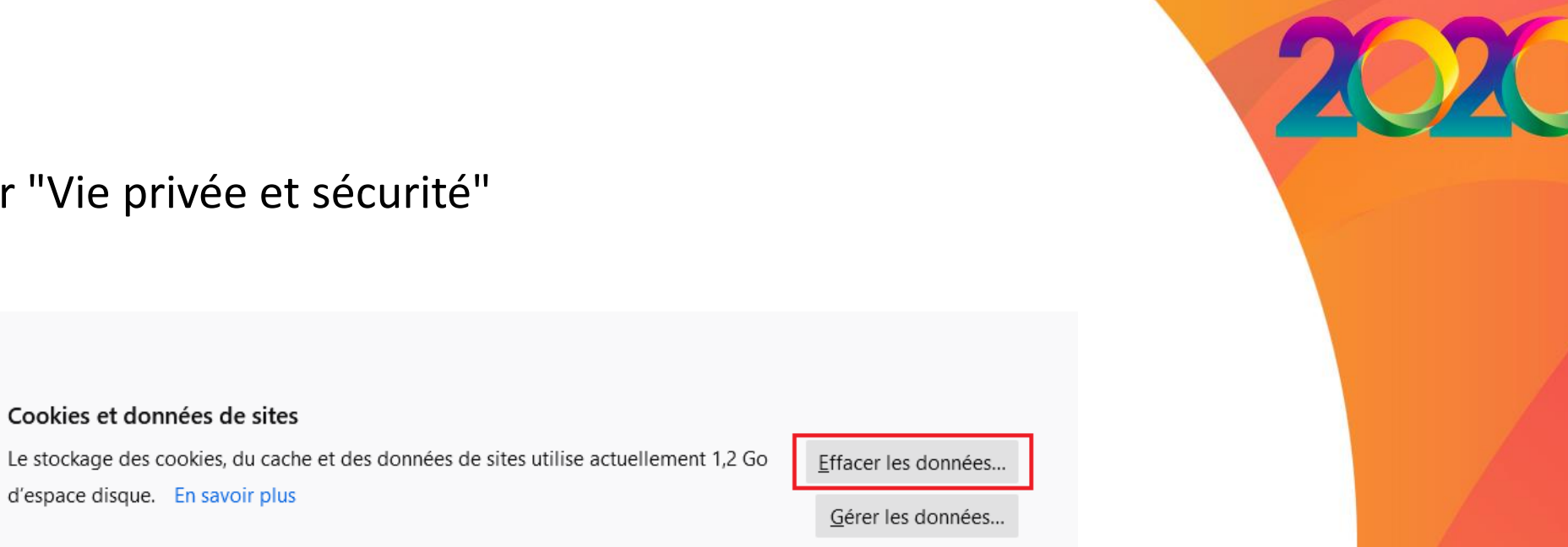

Gérer les exceptions...

## Etape 3 : je clique sur "Vie privée et sécurité"

Etape 4 : je clique sur "Effacer les données"

Supprimer les cookies et les données des sites à la fermeture de Firefox

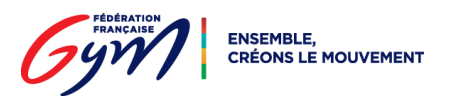

🛱 Général

Accueil

Sync

**Q** Recherche

Vie privée et sécurité

30/10/2020

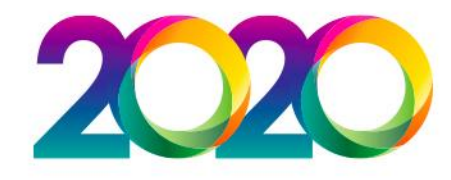

## Une nouvelle fenêtre apparait

Etape 5 : je coche les deux cases associées au cache et cookies

### **Etape 6 :** je clique sur "Effacer"

**Etape 7 :** je ferme le navigateur, puis je le ré-ouvre

| Effacer les données                                                                                                    |                                 | × |  |  |  |
|----------------------------------------------------------------------------------------------------|---------------------------------|---|--|--|--|
| Effacer l'ensemble des cookies et des données de sites stockés par Firefox peut vous<br>déconnecter de certains sites web et supprimer du contenu web hors connexion. Effacer<br>les données mises en cache n'affectera pas vos identifiants. |                                 |   |  |  |  |
| Cookies et données de sites (251 Mo)<br>Vous pouvez être déconnecté des sites web si vous effacez ces données                                                                                                    |                                 |   |  |  |  |
| Contenu <u>w</u> eb en cache (1,0 Go)<br>Les sites web devront recharger les images et les données                                                                                                    |                                 |   |  |  |  |
|                                                                                                    | <u>A</u> nnuler <u>E</u> ffacer |   |  |  |  |

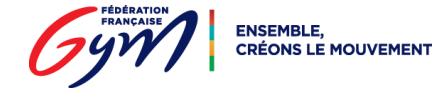

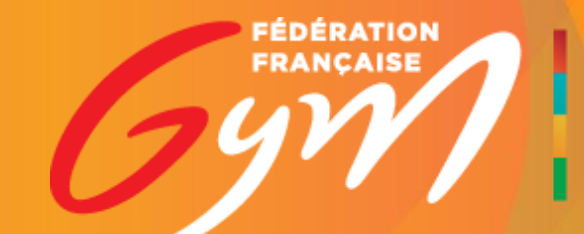

ENSEMBLE, CRÉONS LE MOUVEMENT